## 中国石油大学(华东)

"三进"提升计划学生申请操作说明书

具体操作步骤:

- 1. 登录数字石大: <u>https://i.upc.edu.cn/</u>
- 输入用户名及密码并点击立刻登陆。(用户名为学生学号,初始密码为身份证号除"X"之外的后六位数字,也可选择扫码登陆方式(扫码登陆需先关注"i石大•微信企业号")

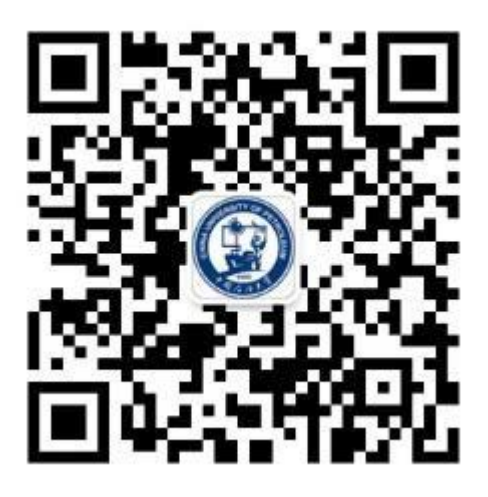

图 1 3. 找到"e 站通"应用,点击打开 e 站通。如图 2 所示:

| 欢迎您:李根田: ~     |     |                     |     |       |      |            |            | 务实稳重・主题 ~  | 请选择·首页模     |  |  |
|----------------|-----|---------------------|-----|-------|------|------------|------------|------------|-------------|--|--|
| 數字石大           | -   |                     |     |       |      |            |            |            | 请输入您要搜      |  |  |
| 常用应用 谷         | 待办事 | 百四四                 |     | 7612  | dh4D | ~          | 352618     | ✿ 设置 / 编辑  | 1/3 < >     |  |  |
| = 办公应用         | 待办  | 名称                  |     |       |      |            |            | 通知时有       | 来源          |  |  |
| 日程             | "清理 | "清理校内考研辅导机构"工作会会议纪要 |     |       |      |            |            | 2019-06-05 | 研究生院        |  |  |
| 2 问卷调查         | 关于  | 关于梳理校级行政决策权力运行清单的通知 |     |       |      |            | 2018-10-15 | 纪委办公…      |             |  |  |
| ▲ 招标管理系统       | 关于  | 关于组织开展反邪教知识答题活动的通知  |     |       |      | 2018-08-26 | 保卫处(       |            |             |  |  |
| ● 安防信息系统       | 日程  |                     |     |       |      |            |            | 添加日        | 添加日程   查看更多 |  |  |
| A-> 国际教育学院     | **  |                     | 21  | 020 E | 月    |            |            |            |             |  |  |
| <b>车</b> 辆信息系统 | -   |                     | =   | Pd    | Æ    | 六          | B          |            |             |  |  |
| 机关防控知识竞赛       | 01  | 02                  | 03  | 04    | 05   | 06         | 07         |            |             |  |  |
| 🔗 e站通          | 08  | 09                  | 10  | 11    | 12   | 13         | 14         | 车厅 二       | TE          |  |  |
|                | 15  | 16                  | 17  | 18    | 19   | 20         | 21         |            | THE         |  |  |
|                | 22  | 23                  | 24  | 25    | 26   | 27         | 28         |            |             |  |  |
| 🛆 内部审计系统       | 29  | 30                  | 0.1 | 02    | 03   | 04         | 05         |            |             |  |  |

图 2

4. 直接搜索"学生申请科研团队表"或在服务大厅 >> 科研服务中找到"学生申请科研团队表"如图 3、图 4 所示

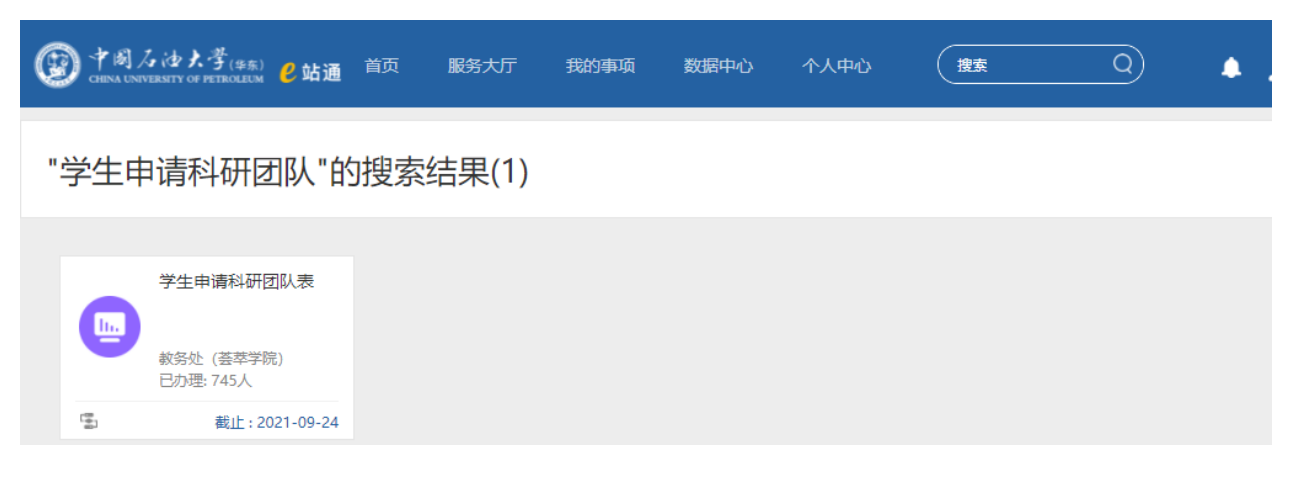

图 3

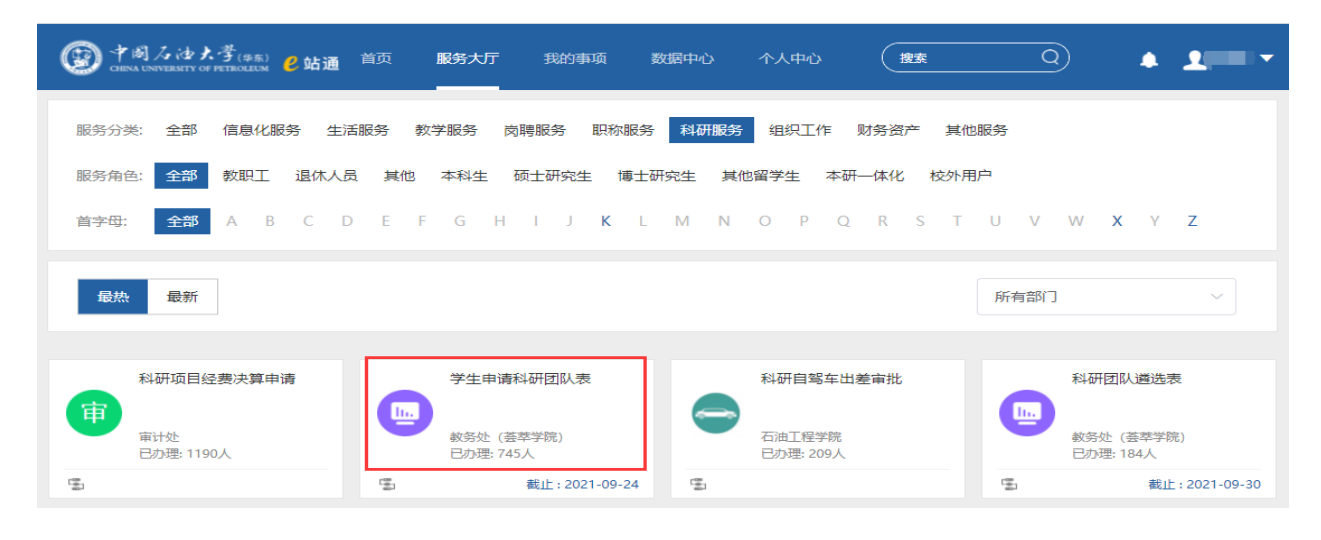

图 4

5. 用户先查看各个院部包含科研团队的信息。

可通过选择学院,查看该学院下包含科研团队,同时,点击查看可查看 该学院下该团队简介和要求,按键盘"ESC"键或点击'关闭'按钮可关闭详 情窗口。 学生申请表

5。办理流程

|           | 学科         | 院团队信息表 |                                           |         |
|-----------|------------|--------|-------------------------------------------|---------|
|           | 选择学院       | 请选择    |                                           | ~       |
| 学院名称      | 团队名称       | 负责人    | 团队成员                                      | 团队简介及要求 |
| 地球科学与技术学院 | 地震波传播与成像   | 李振春    | 黄建平,宋建国,张凯,杨国权,曲英铭,张<br>敏,曹文俊,孙小东,李志娜,谷丙洛 | 查看      |
| 地球科学与技术学院 | 日青威盆地成盆动力学 | 周瑶琪    | 宋鹰,孟凡超,张卉                                 | 查看      |
| 地球科学与技术学院 | 核测井方法与技术团队 | 张锋     | 李会银,王新光,于华伟                               | 查看      |
| 地球科学与技术学院 | 页岩油地质勘探    | 王民     | 李俊乾,陈方文                                   | **      |

## 图 6

|                                                                                                    | 团队简介                                                                                                    |
|----------------------------------------------------------------------------------------------------|----------------------------------------------------------------------------------------------------|
| 地震波传播与成像(SWPI)科研团队是中国石油大学<br>球物理研究方向的重要组成部分。SWPI 团队共有教师<br>师, 10 名硕士生导师; 在读博士后 2 人, 博士生 18<br>高、创新能力强的科研团队。近年来, SWPI 团队承担<br>重点研发计划(国家 973、国家 863)和国家科技重<br>L, Geophysics, Geophysical Prospecting, Journa<br>ploration、JGE、SEG、EAGE、AGU、JES、Applied<br>地震学报、石油地球物理勘探、石油物探、地球物理号<br>发表学术论文 1000 多篇, 其中 SCI、EI、ISTP 三大松<br>授权国家发明专利 33 项, 软件登记 45 项。获省部级<br>学论文23篇。 | 2 (华东) 双一流学科"地质资源与地质工程"地震波成像与储层地<br>512人,其中教授3人、副教授6人、讲师3人,5名博士生导<br>人,硕士生62人。初步形成了一支年龄学缘结构合理、学历层次<br>2160多项纵横向科研项目和课题,其中国家自然科学基金、国家<br>大专项等国家级项目(课题或子课题)31项。在EPSL、GRL、GJ<br>II of Applied Geophysics、Exploration Geophysics、Seismic Ex<br>d Geophysics、Petroleum Science、科学通报、地球物理学报、<br>举进展、中国石油大学学报等国内外学术刊物和重要学术会议上公开<br>全家论文 456 篇,出版专著10部;荣获省部级科技进步奖11项,<br>教学成果奖5项,出版教材5部,获省部级优秀教材奖2项,发表教 |
|                                                                                                    | 团队要求                                                                                                    |
| 1. 具有扎实的数理基础;<br>2. 具备良好的英语写作能力、外文文献阅读能力,通过                                                                                                    | 过英语4级考试;                                                                                                    |

图 7

6. 查看学院团队信息表后,用户按照"学生申请表"表格要求正确填好各项 信息。

| 首页 > 服务大厅 > 学生申请表 > | 草稿 ~ 正式提交 |        |  |
|---------------------|-----------|--------|--|
| 学院团队信息表             | 学生申请表     | & 办理流程 |  |

| 学生申请表    |                        |              |        |             |         |   |  |  |  |  |
|----------|------------------------|--------------|--------|-------------|---------|---|--|--|--|--|
| 学生信息     |                        |              |        |             |         |   |  |  |  |  |
| 申请人学号    | gongyunjiao            | 申请人姓名        | 宫云娇    | 年级          | 2019    |   |  |  |  |  |
| 学生所在院部   | 测试管理员                  | 专业           | 测试管理员  | 拟申报学院<br>名称 | 请选择申报学院 | ~ |  |  |  |  |
| 联系电话     | 12345678902            | 是否有不及格<br>课程 | 否      | 必修课优良<br>率  | 0.00%   |   |  |  |  |  |
| 专业排名     |                        | 按照_/_格式      | 真写专业排名 | 兴趣和特长       |         |   |  |  |  |  |
| (科)      | 研团队待录用后选择)             | 科研团队         |        |             |         |   |  |  |  |  |
|          | 申请理由                   |              |        |             |         |   |  |  |  |  |
| 请简单描述, 約 | 请简单描述,您参加该团队的优势,300字以内 |              |        |             |         |   |  |  |  |  |
|          | 0 / 300 字              |              |        |             |         |   |  |  |  |  |

图 8

## 注意事项:

(1)本年度可申请学生年级为2020级非建筑学学生,建筑学2019级学生。

(2)学生基本信息:申请人姓名、学号、现在年级、学生所在院部、专业、 联系电话等信息系统自动带出,手机号可以修改。

(3)不及格课程、必须课优良率字段由系统自动带出。若学生含有不及格课程,则不可申请;如图9

| <u>育</u> 首页 | Æ ⊗ | 您存在不及格课程,不允许申报 | ł × | 搜索 |
|-------------|-----|----------------|-----|----|
| > 立即申请      |     |                |     |    |

图 9

(4)专业排名要如实填写本人上年学年或学期学业成绩排名情况;填写格式为:\_/\_如图10。如1/120(本专业120人,排名第一)

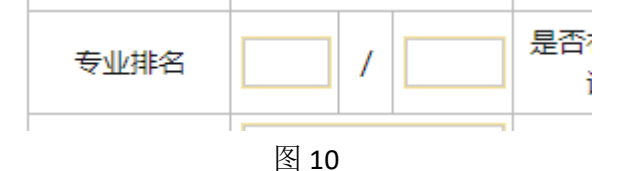

(5)通过点击下拉菜单按钮选择拟申报的意向学院,具体的科研团队待意向 学院录取后再进行填报;

(6) 兴趣和特长、申请理由等个人信息亦为必填项;

(7) 点击右上角"正式提交"即可。

7. 申请信息提交后,等待审核。

- 学生所在学院管理员对学生信息进行审核,若学生填写信息有误,学院管理员会驳回到申请人,学生需重新填写信息。
- 9. 归口管理学院确定进入面试的学生名单,学生面试通过后,则有资格再次 选择归口管理学院下科研团队。如图 11 所示:

|    | 9. 力理流程  |                 |       |
|----|----------|-----------------|-------|
|    | 4 75年前内主 | 数据科学与智能决策科研团队   |       |
|    |          | 资源经济与环境政策       |       |
|    | 学        | 能源企业价值管理研究团队    |       |
|    |          | : 潘国刚、宋伟、王爱玲、车诚 |       |
| 30 | 申请人姓名    | 能源经济与区域发展研究团队   |       |
|    | 专业       | 企业社会责任科研团队      | 济管理学院 |
|    | 是否有不及格   | 营销创新团队          | 00%   |
|    | 课程       | 能源转型与低碳发展管理     |       |
|    | 科研团队     | 请选择へ            |       |
|    |          | 申请理由            |       |

图 11

10. 学生先联系好科研团队,经导师同意后,再通过"e站通"选择拟加入的 科研团队,若该科研团队已被3人申报,则学生须与科研团队导师沟通, 由导师通过"e站通"删减人员少于3人后,再申请加入该团队。

| (                  |         | セ大孝(\$*东) <mark></mark> 2站通<br>IV OF PETROLEUM 20站通 | 前            | 已经有3个人选择该团 | 1队,若已与导     | 师沟通,请单独联系导师 <sup>×</sup> | <sub>卖</sub> ( | 3) | 🌲 👤 हेट्र | 云妍 ▼ ② |          |
|--------------------|---------|-----------------------------------------------------|--------------|------------|-------------|--------------------------|----------------|----|-----------|--------|----------|
| 页 > 我的事项-我的任务 > 学生 | 申请科研团队表 | Ē                                                   |              |            |             |                          |                | 打印 | 暂存        | 审批操作   | 处理记录     |
|                    |         |                                                     |              |            |             |                          |                |    |           | ┃我的操作  |          |
| 学生申请表              | 学院团     | 队信息表                                                | P.           | 。 办理流程     |             |                          |                |    |           | 提交     |          |
|                    |         |                                                     |              |            |             |                          |                |    |           | 我的意见   | 上传附作     |
|                    | 学生申请表   |                                                     |              |            |             |                          |                |    |           |        |          |
|                    |         |                                                     |              | 学生信息       |             |                          |                |    |           |        |          |
|                    | 申请人学号   | gongyunjiao                                         | 申请人姓名        | 宫云娇        | 年级          | 2019                     |                |    |           |        |          |
|                    | 学生所在院部  | 测试管理员                                               | 专业           | 测试管理员      | 拟申报学院<br>名称 | 地球科学与技术学院                |                |    |           |        |          |
|                    | 联系电话    | 15610145321                                         | 是否有不及格<br>课程 | 否          | 必修课优良<br>率  | 0.00%                    |                |    |           |        | 保存为常用 设建 |
|                    | 专业排名    | 1 / 120                                             | 按照_/_格式      | 填写专业排名     | 兴趣和特长       | 2                        |                |    |           | _      |          |
|                    | (科      | 研团队待录用后选择)                                          | 科研团队         | 地震波传播与成傷 ~ |             |                          |                |    |           |        |          |
|                    | 申请理由    |                                                     |              |            |             |                          |                |    |           |        |          |
|                    | 2       |                                                     |              |            |             |                          |                |    |           |        |          |

图 12